#### Tutorial 5-1:

#### Part Sketch / Geometric Constraints

#### A BRACKET ANALYSIS

- A bracket with a shaft hole
  - E=210 Gpa, Poison ratio 0.3
  - Thickness t=0.1 m

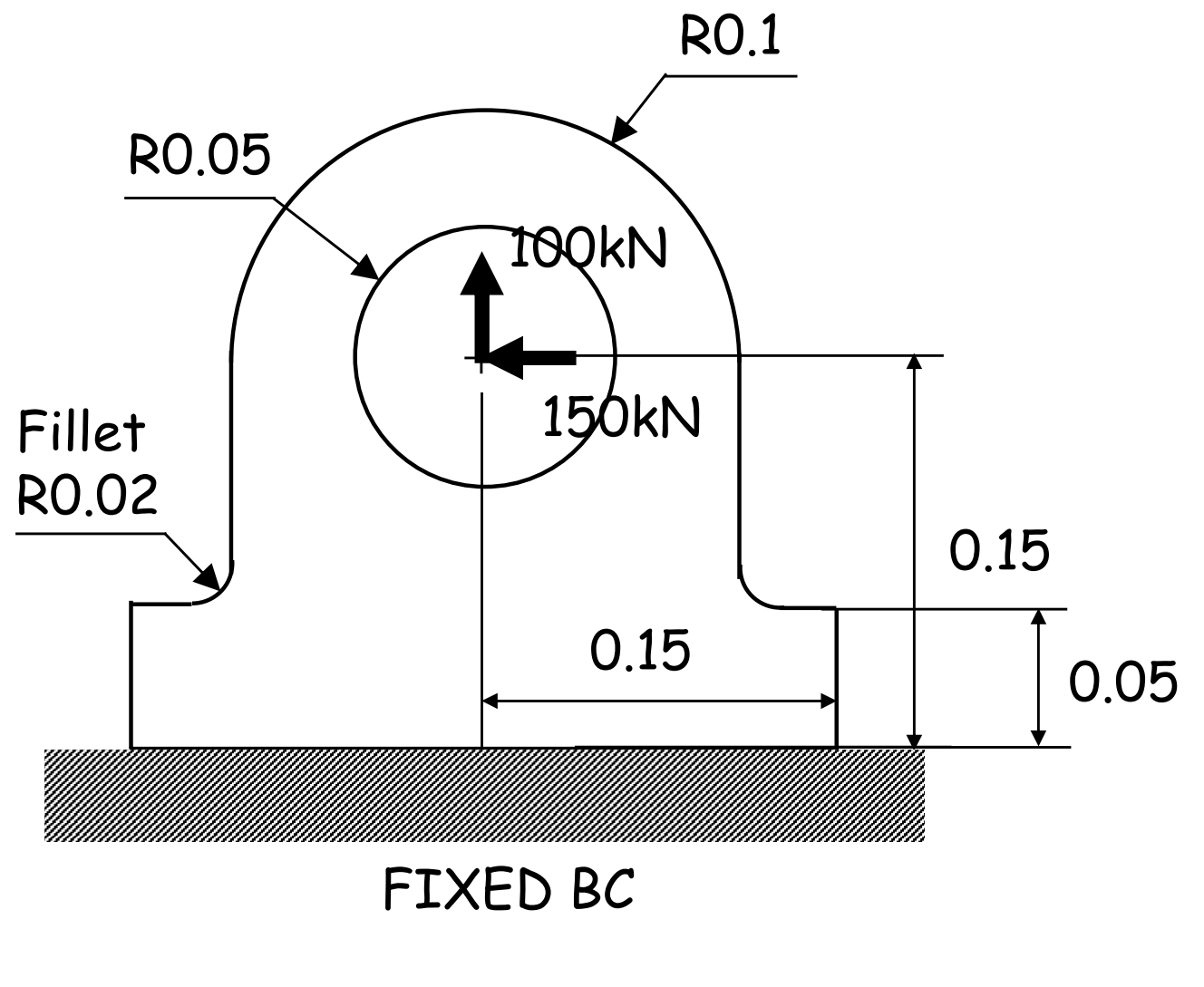

# PART MODULE (SKETCH)

- Sketch
  - Draw outlines of the bottom of the bracket
- · Tip
  - Starting and ending point of a circle is recognized as a dividing point

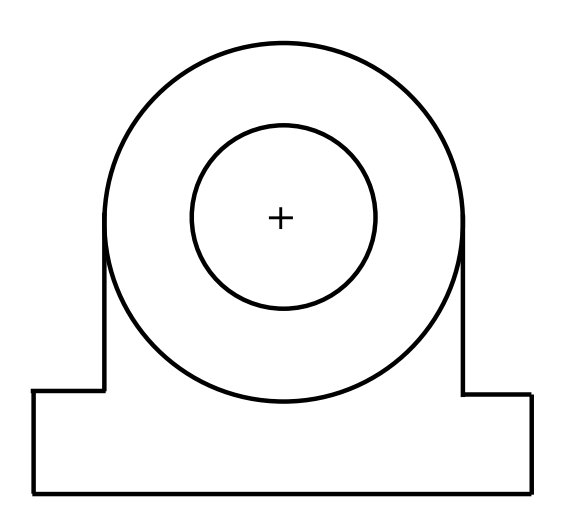

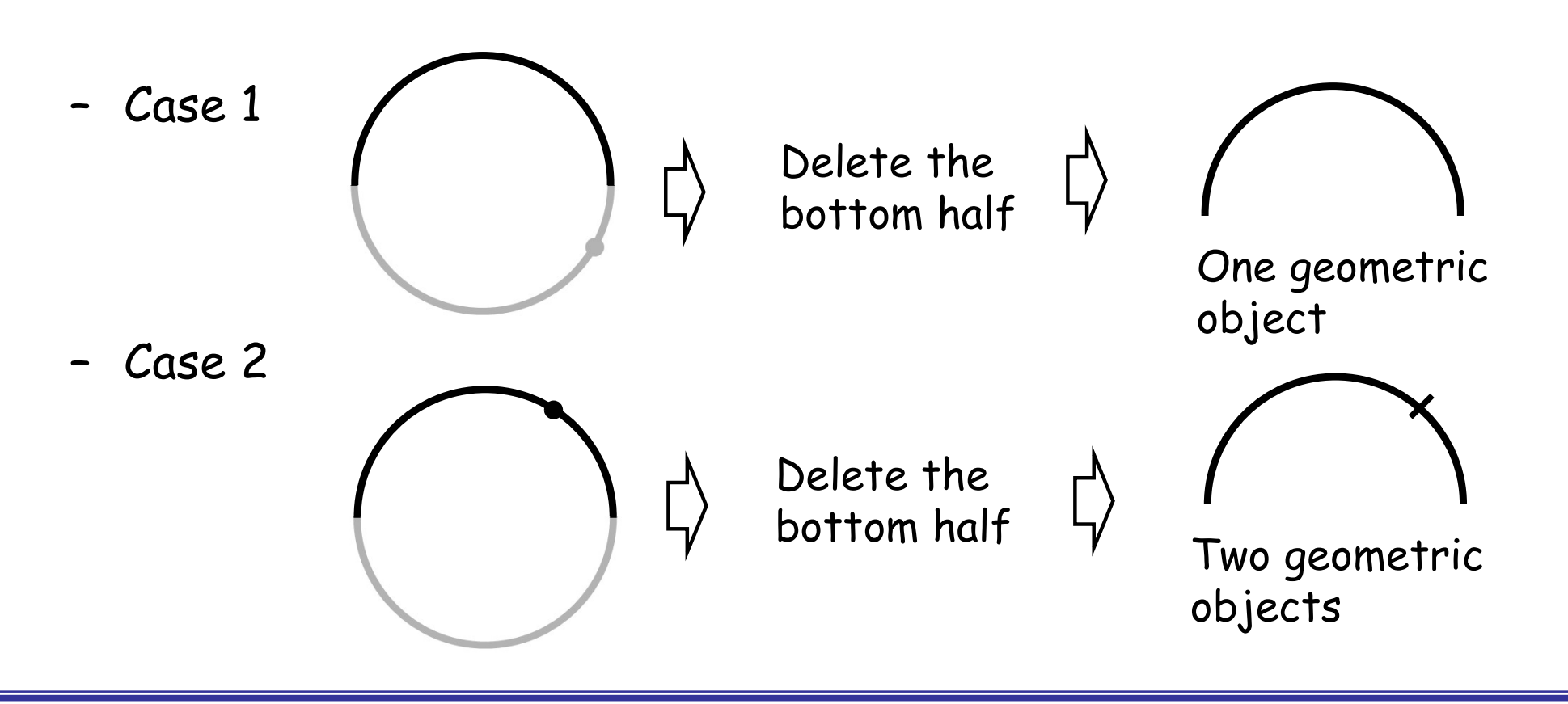

## PART MODULE (SKETCH)

- Sketch
  - Menu/Edit/Auto-Trim, delete half of the outer circle
  - Menu/Add/Fillet, add two fillets, radius of those fillets is 0.02

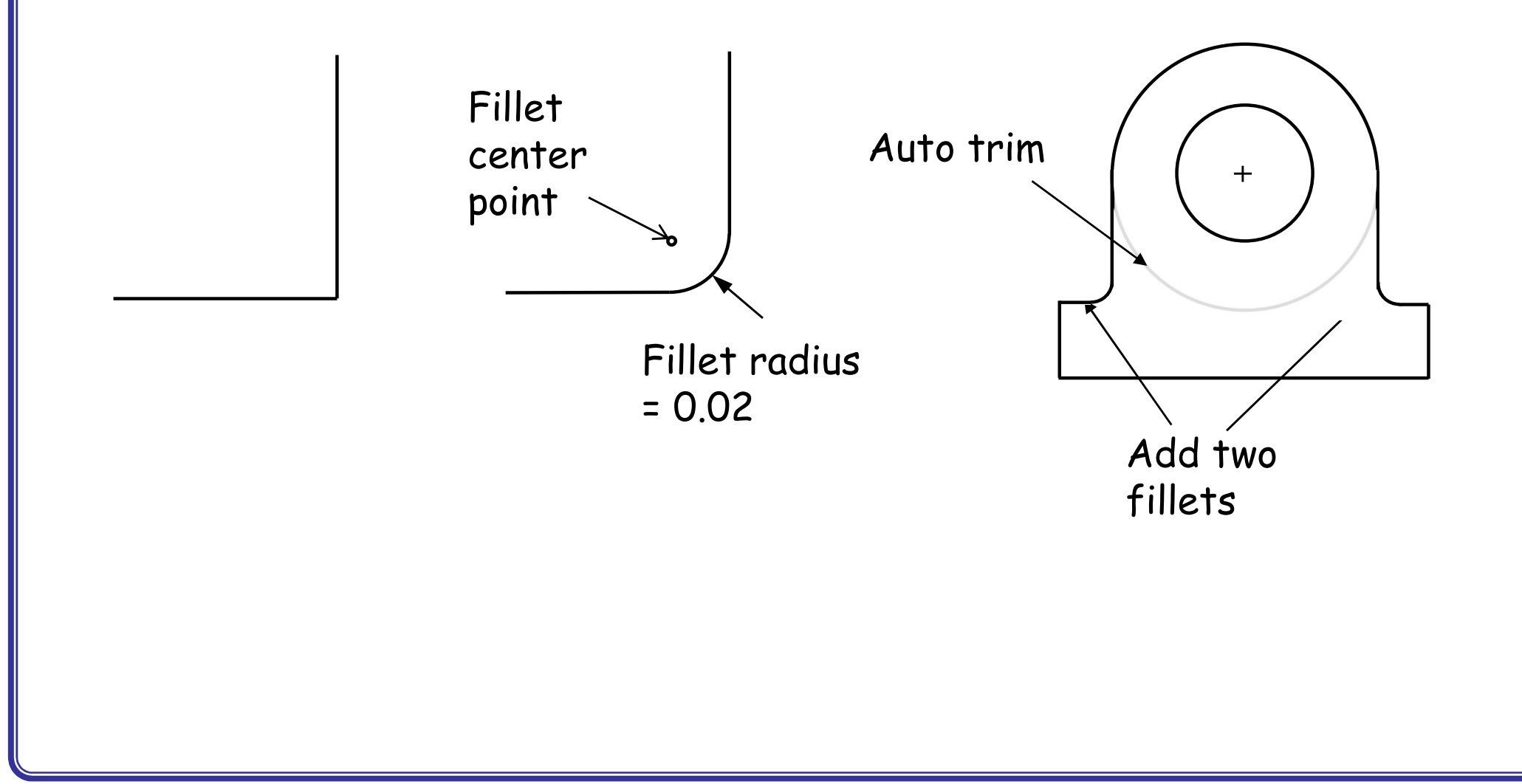

### PROPERTY / ASSEMBLY / STEPS MODULES

- Materials
  - Mechanical, Elasticity, Elastic
  - Young's modulus = 210E9, Poisson's ratio = 0.3
- Sections
  - Solid, Homogeneous
  - Set plane stress/strain thickness to 0.1 m
- Assign the section to the part
- Assembly, Instance
- Steps
  - Linear perturbation, Static

### INTERACTION MODULE (MPC)

- How to apply loads at the center of shaft hole?
  - In Interaction module, Side tool bar/Create a reference point (RP) at the center of the shaft hole
  - Menu/Constraint/Create/MPC Constraint MPC (Multiple point constraints)
  - Select the RP as the MPC control point (master node)
  - Select the circumference of the hole shaft as the slave nodes
  - MPC type select as of Link

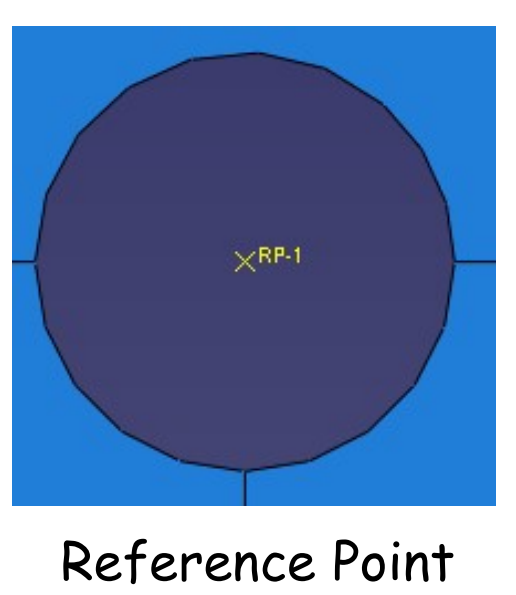

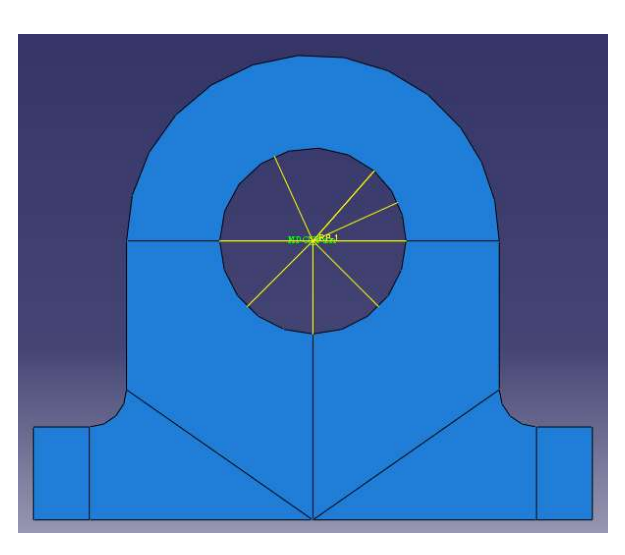

#### Applied Beam type MPCs

# MPC Types

#### • Beam type

- Provide a rigid beam between the master node and slave nodes
- Constraint the "displacement" and "rotation" of the master node to the "displacement" and "rotation" of the slave nodes.
- Distant between the master and slave nodes remain the same
- Pin type
  - Constraint equal global displacements between the master node and slave nodes
  - Constraint the "displacement" of the master node to the "displacement" of the slave nodes.
- Link type
  - a pinned rigid link between each slave node and the control point

### LOADS / JOB / VISUALIZATION MODULES

- Loads
  - Mechanical, Concentrated force, Uniform,
     CF1 = -150kN CF2 = 100kN
- BCs
  - Initial, ENCASTRE

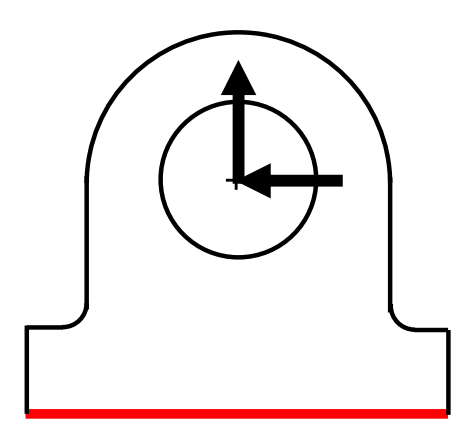

- Analysis, Create Job, Data Check, Submit FIXED BC
- Results
  - Max Von Mises 37 MPa

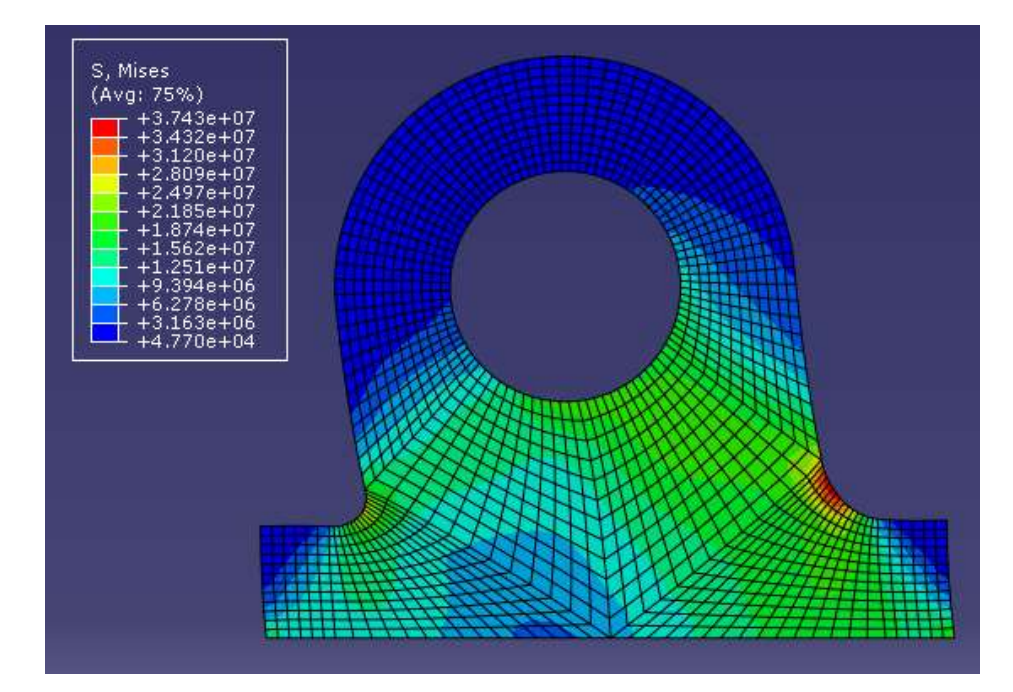

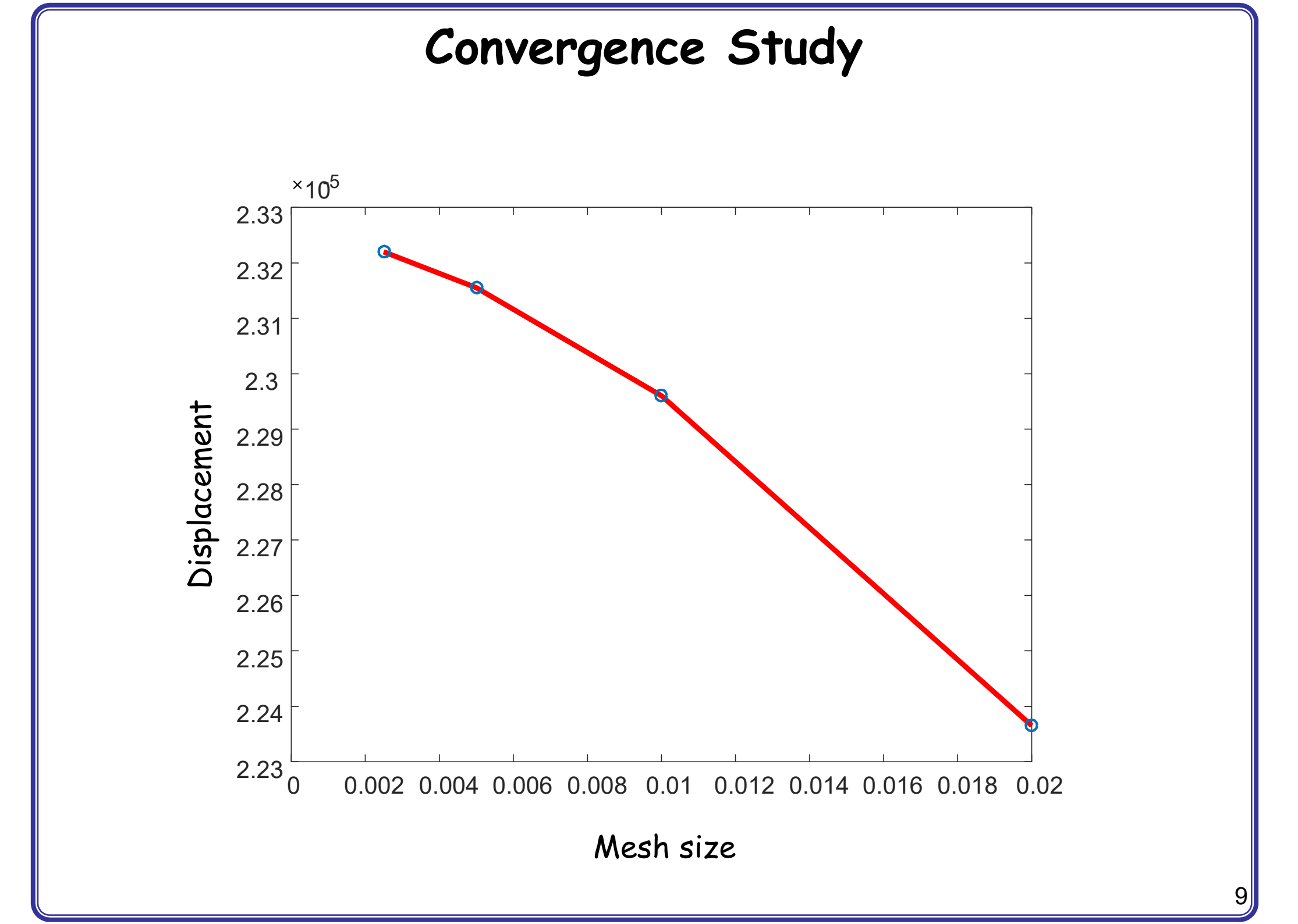

#### A BRACKET DESIGN

- A bracket design
  - Maximum stress is of 50MPa
  - Find optimum size of the outer radius (R<sub>out</sub>)

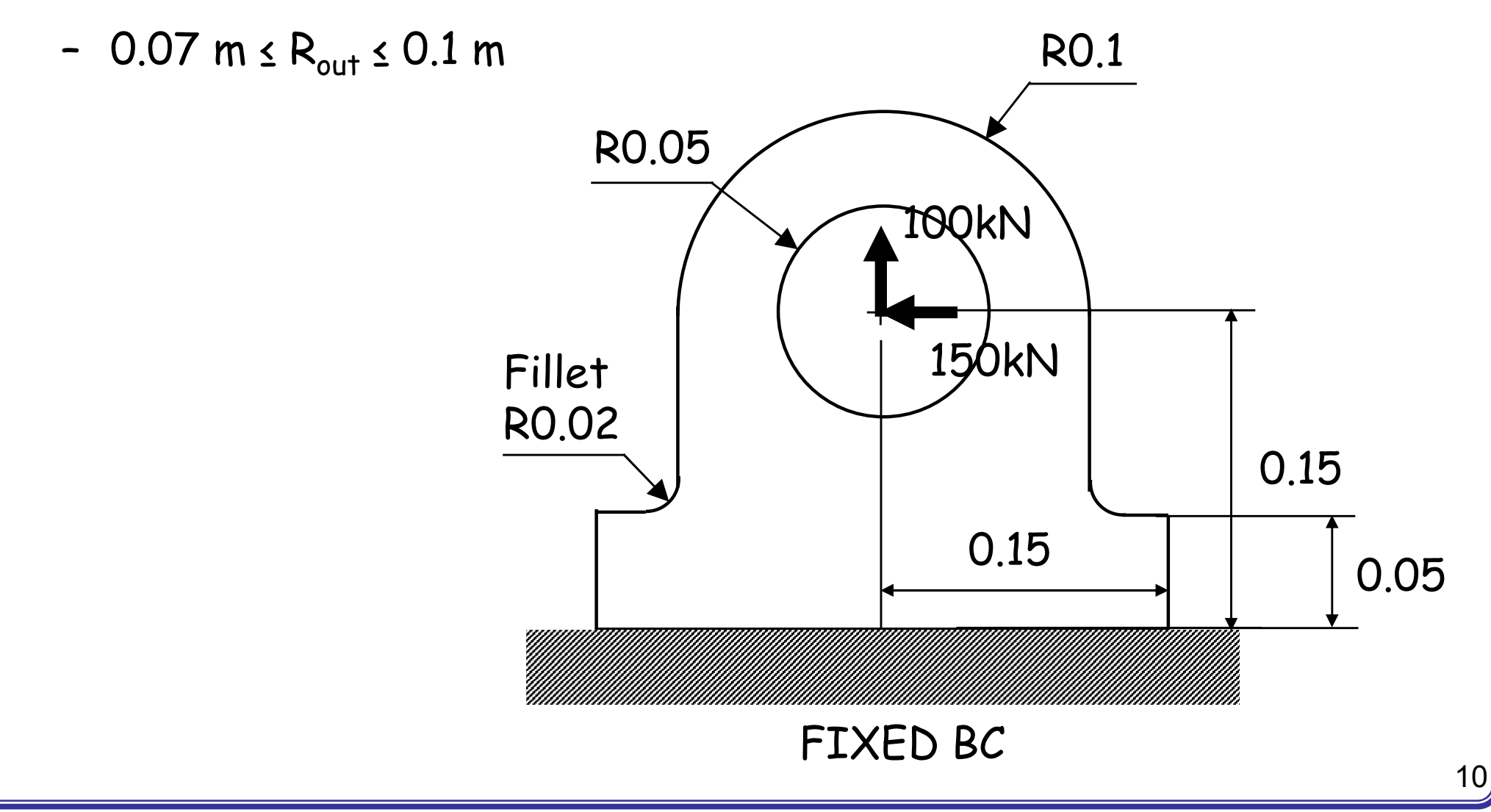

# PART MODULE

- Modify the current design
  - Modify part to modify the current design
- Model tree / expand "Parts" / expand your part (default name: "Part-1") / expand "Features" / expand your sketch (default name: "Shell planar") / double click "Section Sketch"
- Menu/Edit/Dimension
  - Set the outer radius dimension to 0.07 as a trial and error process

🚝 Model Database 🔶

E Features (2)

Partition face-1

Section Sketch

Section Sketch

Models (1) Model-1

Parts (1)
Part-1

#### GEOMETRIC CONSTRAINTS

- What happens?
  - Un desirable design perturbation (unsymmetric design)

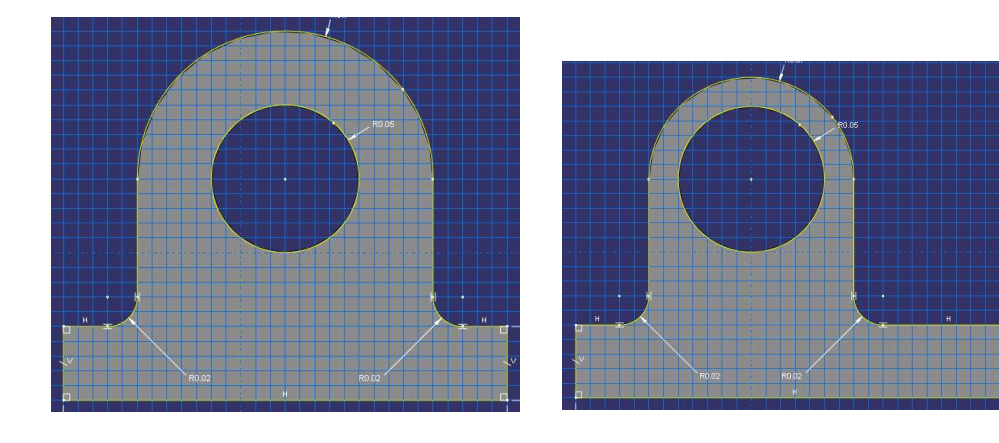

- Proper geometric constraints are needed
  - Add dimension from the shaft center and the edge at the bottom left to restrict the model remains symmetric as design parameter (the radius of the outer circle) is perturbed.

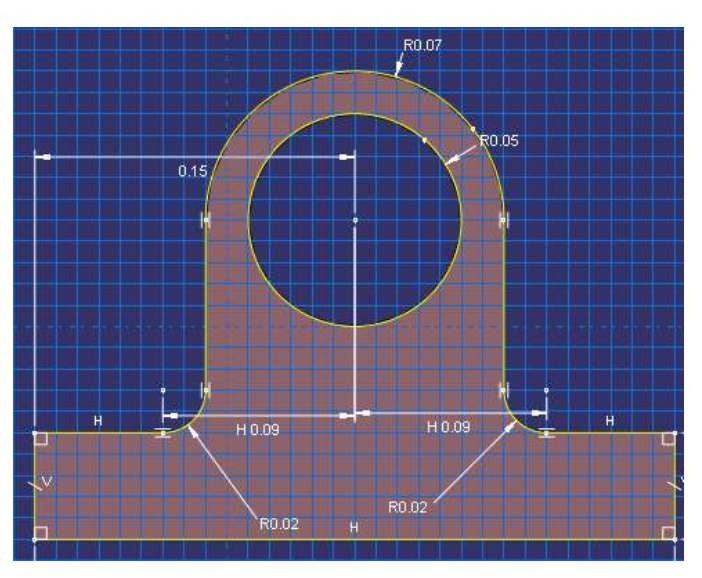

### GEOMETRIC CONSTRAINTS

- After design perturbation
  - Max Von Mises stress increased to 69 Mpa (Violation of the maximum stress constraint)
  - Repeat the other trials to find optimum design while satisfying the maximum stress constraint

#### Tutorial 5-2:

#### 2D Plane (basic modeling technique)

#### PANEL WITH A HOLE

- A panel with a hole
  - E = 200 GPa, v=0.3
  - Thickness t = 0.01 m

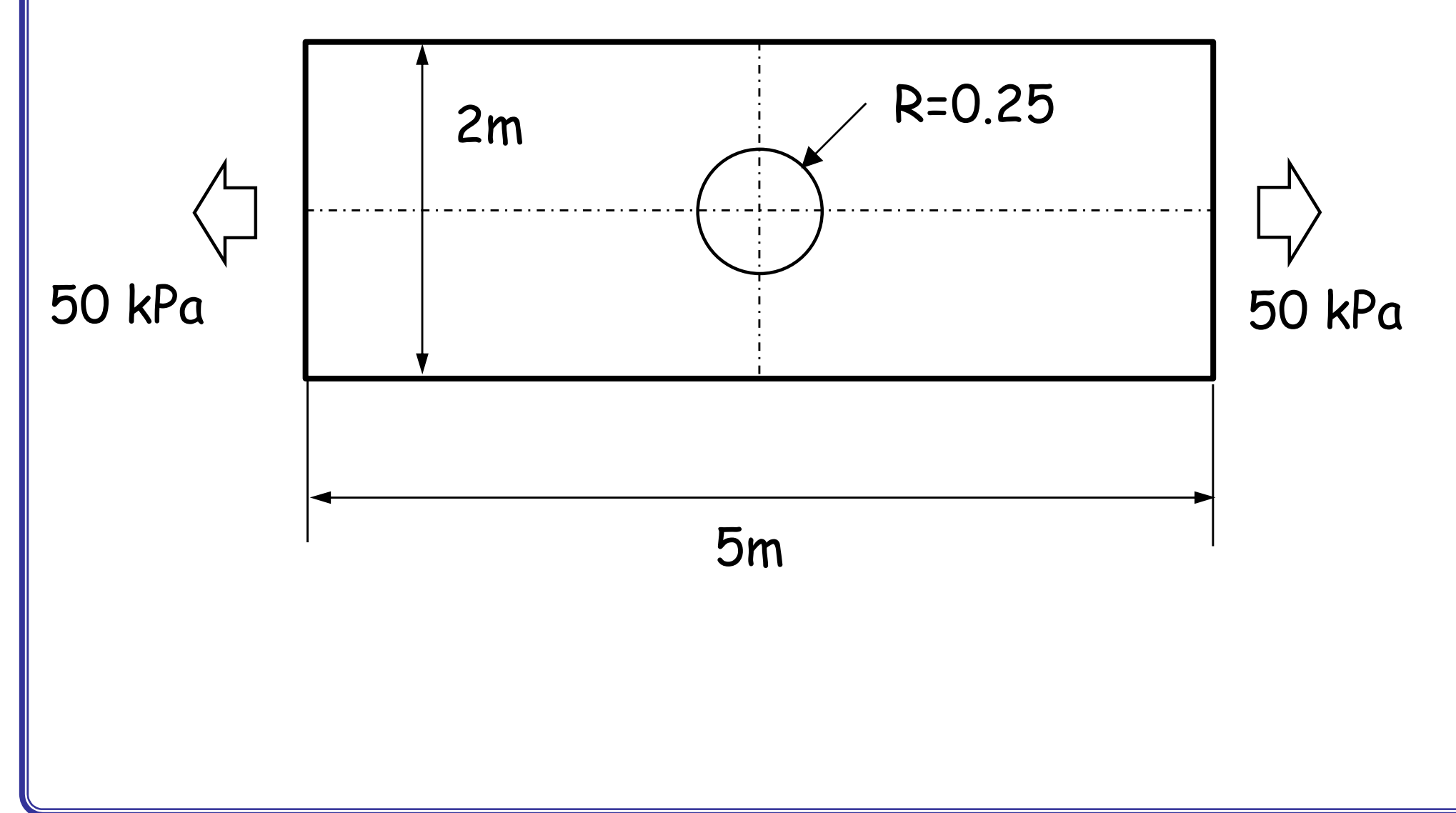

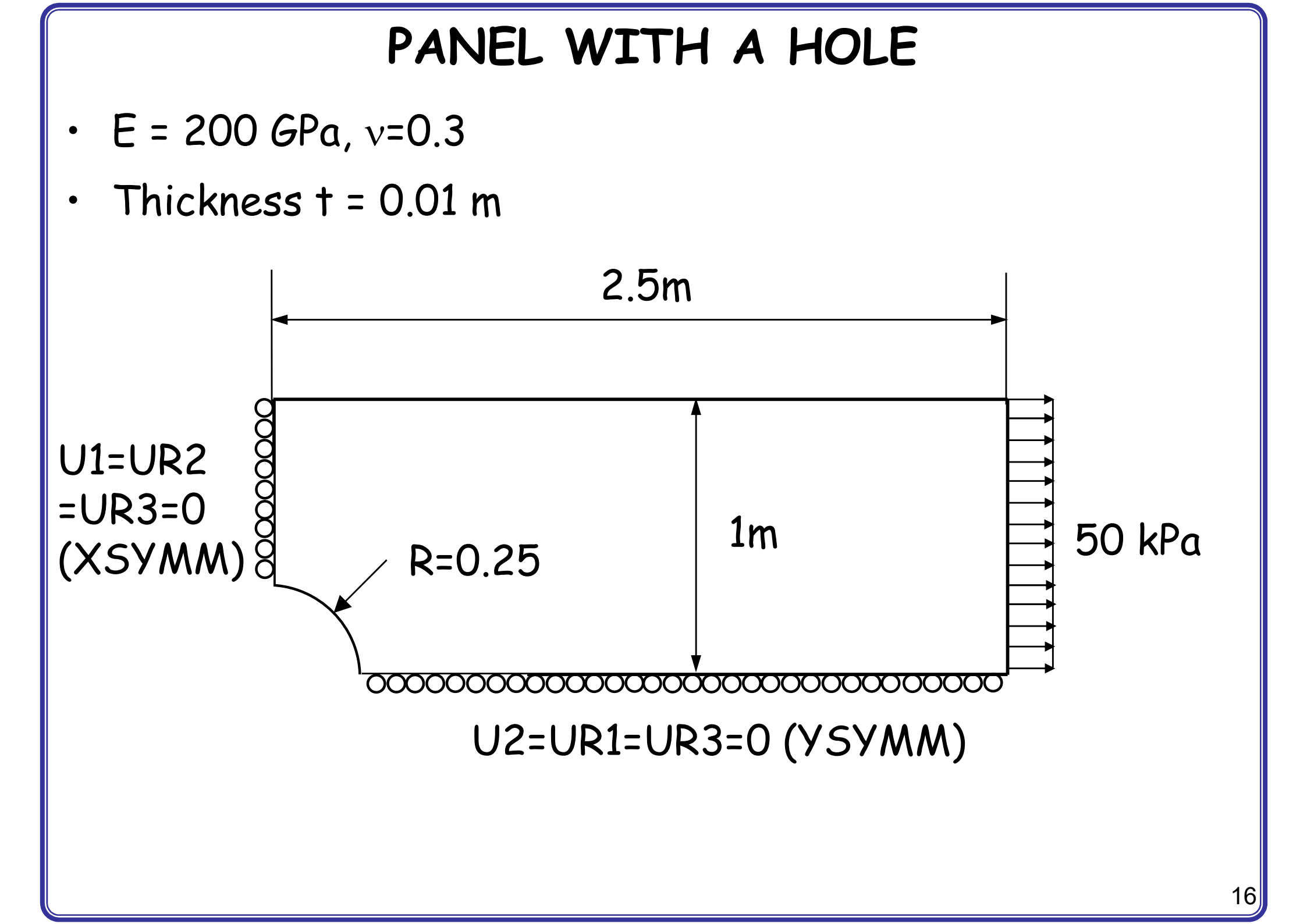

### PARTS MODULE

- Parts
  - 2D Planar, Deformable, Shell, App Size = 10
  - Create lines (rectangle): (0, 0), (2.5, 1)
  - Create circle (center and perimeter): (0, 0), (0.25, 0)
  - Auto trim

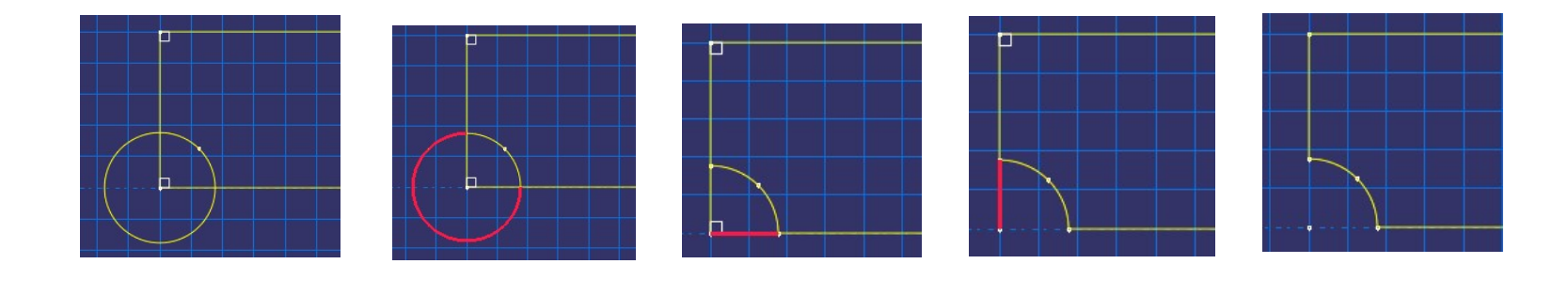

- · Tip
  - Even a circle has a starting point and ending point on circumference

### PROPERTY / ASSEMBLY / STEPS MODULES

- Materials
  - Mechanical, Elasticity, Elastic
  - Young's modulus = 200E9, Poisson's ratio = 0.3
- Sections
  - Solid, Homogeneous
  - Set plane stress/strain thickness to 0.01 m
- Assign the section to the part
- Assembly, Instance
- Steps
  - Linear perturbation, Static

### LOADS MODULE

- BCs
  - Step1, Symmetric, XSYMM and YSYMM

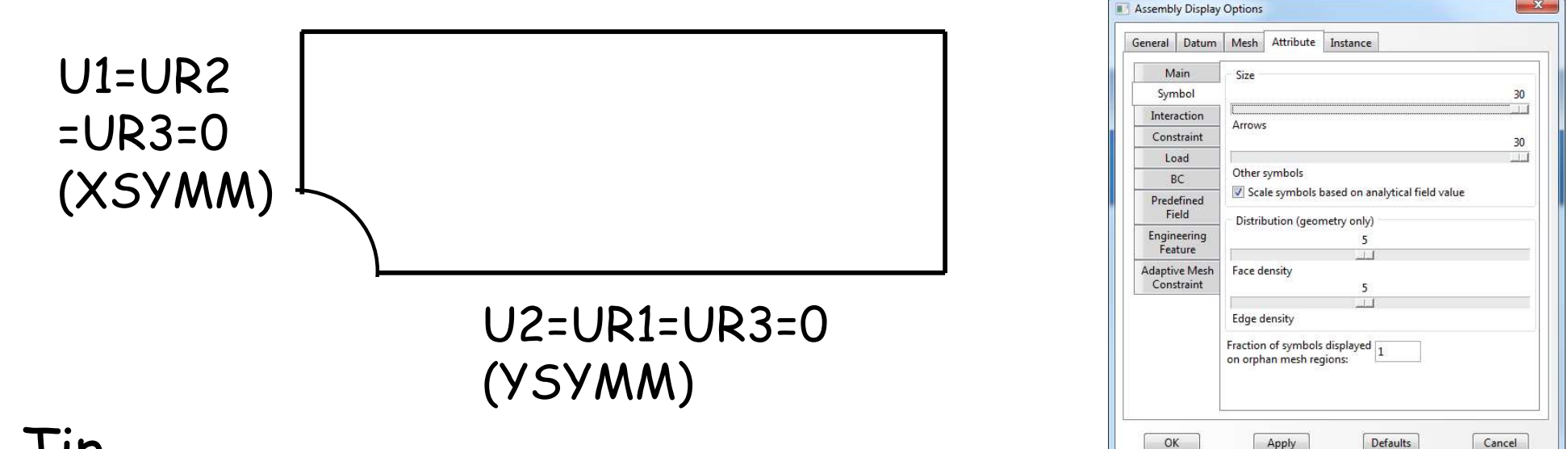

- · Tip
  - To change BC symbols: View, Assembly Display Options, Attribute
- Loads
  - Mechanical, Pressure, Uniform, -50000 (-50 kPa)

# MESH MODULE (MESHING TECHNIQUE)

- Structured mesh
  - Follows predefined mesh patterns (Rule based meshing)
  - Predictable mesh shape
  - Not applicable for every geometry domain (If geometry domain is not affordable for structured mesh, a warning message and reasons will appear)
  - For 2D/Quad-dominated mesh, the geometry domain better have 4 edges
- Free mesh
  - No predefined mesh patterns
  - Flexibility
  - Impossible to predict a free mesh pattern

### MESH MODULE (PARTITION FACE)

- Mesh
  - Menu: Tool/Partition/Partition Face/Sketch (sketch mode)
  - Draw 3 lines
  - Menu/Edit/Auto-trim, delete the red line

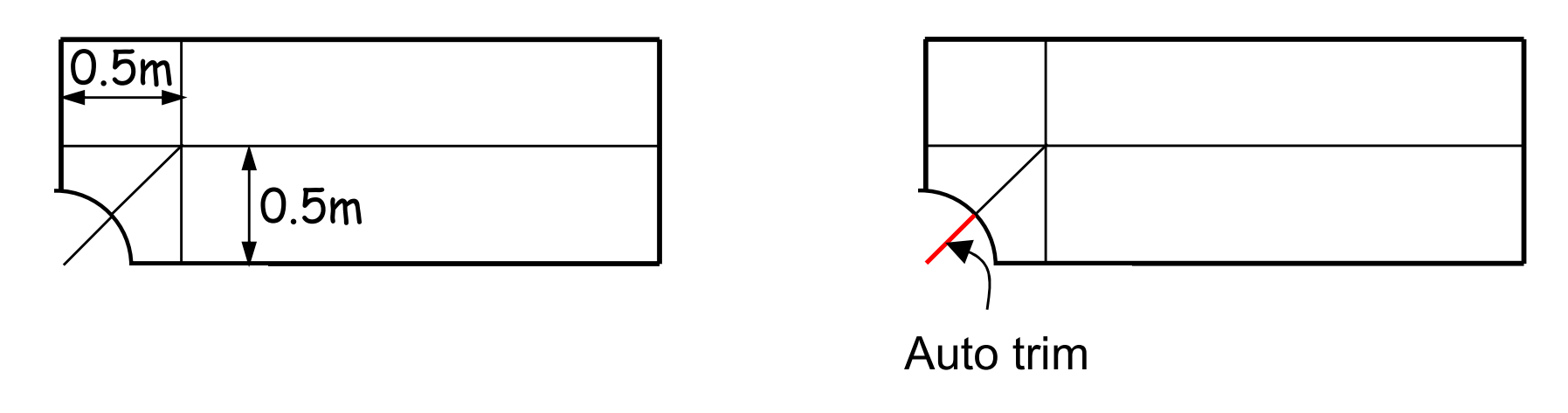

- Assign Mesh Controls, Quad (Quad only), Structured
- Global seed, size 0.1

### MESH MODULE (SEED MESH)

- Seed
  - Menu: Seed/Edge biased
  - Select lines, Bias ratio of 3, # of elements along the edge of 5

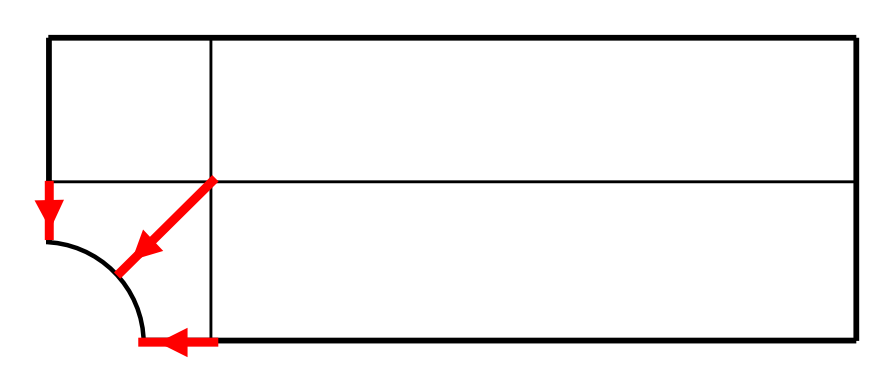

#### • Tip

- When you select the edges, pick near the end where the mesh must be denser (red arrow shows mesh density direction)
- Bias ratio: the ratio of size of a starting and ending element

EX) Bias ratio of 3, # of elements along the edge of 3

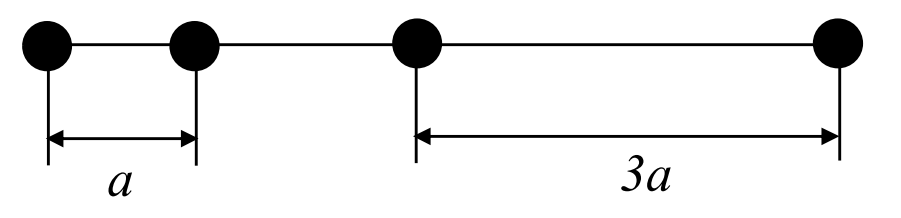

### MESH / JOB / VISUALIZATION MODULES

- Seed
  - Menu: Seed/Edge by number
  - Select lines, # of elements along the edge of 5

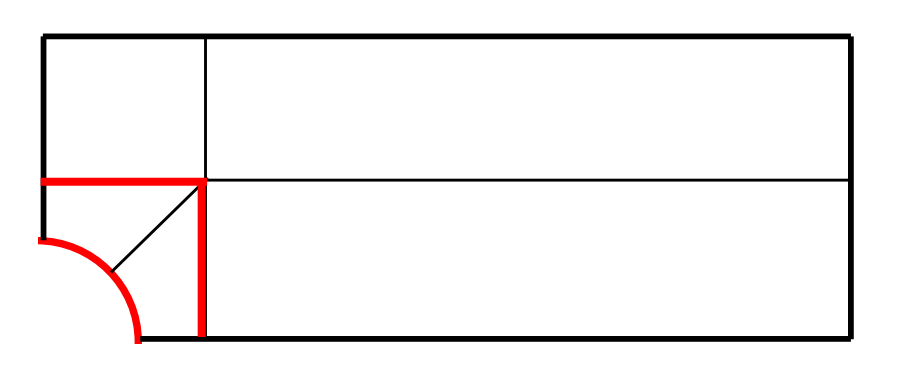

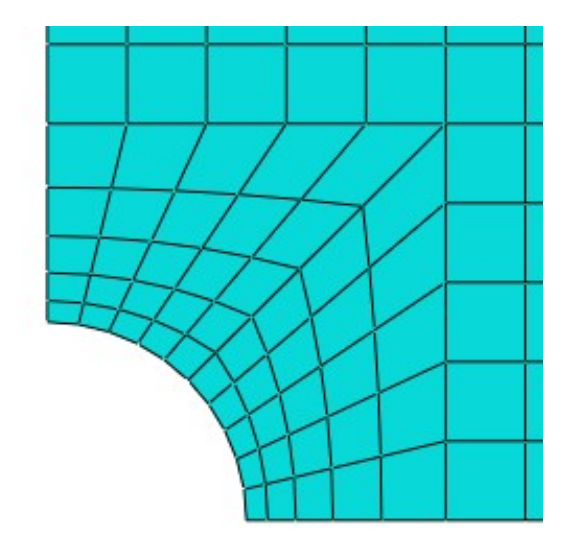

- Mesn part
- Analysis, Create Job, Data Check, Submit
- Results
- Deformed plot, Stress plots
  - Field output, Mises